# Задания по областной олимпиаде по информатике «Инфознайка» 7 класс

## **Теоретическая часть** 1. Определите, где нарушаются правила работы за компьютером.

| А                 | Б | В | Γ |
|-------------------|---|---|---|
| во всех вариантах |   |   |   |

## 2. Определи устройство, которое служит для ввода информации в компьютер.

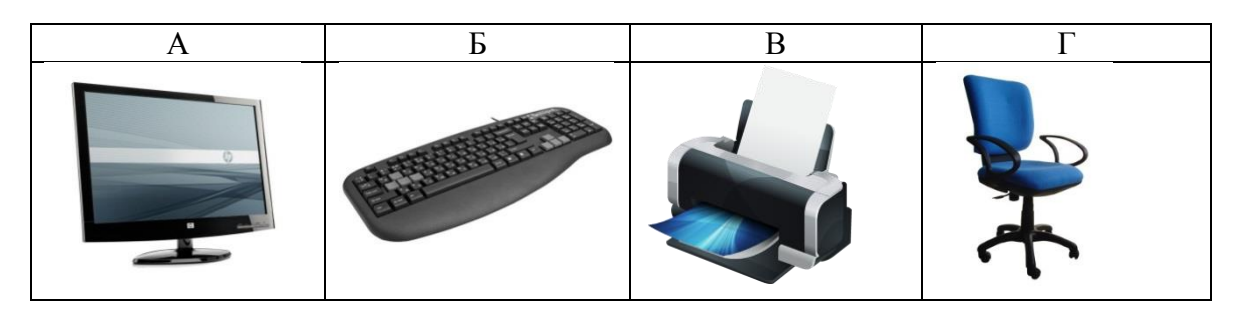

## 3. Определи устройство, которое служит для вывода информации из компьютера.

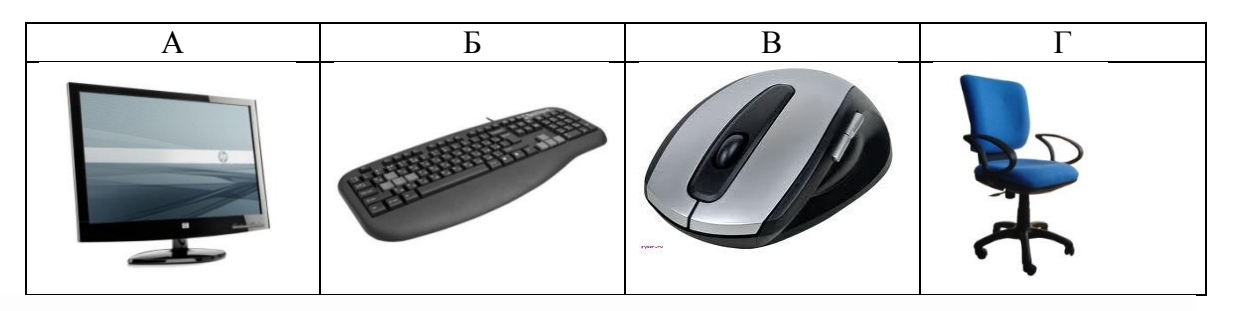

## 4. Для чего используется программа Microsoft Paint?

- А. Для создания текстовых документов;
- Б. Для создания и редактирования графических изображений;
- В. Для настраивания анимации графических объектов.

### 5. Укажи значок, которым обозначен графический редактор Paint в вашем компьютере

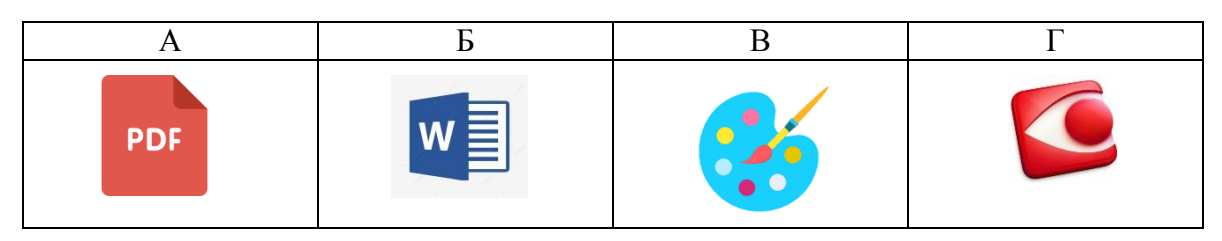

## 6. Какой элемент окна Paint изображен на рисунке?

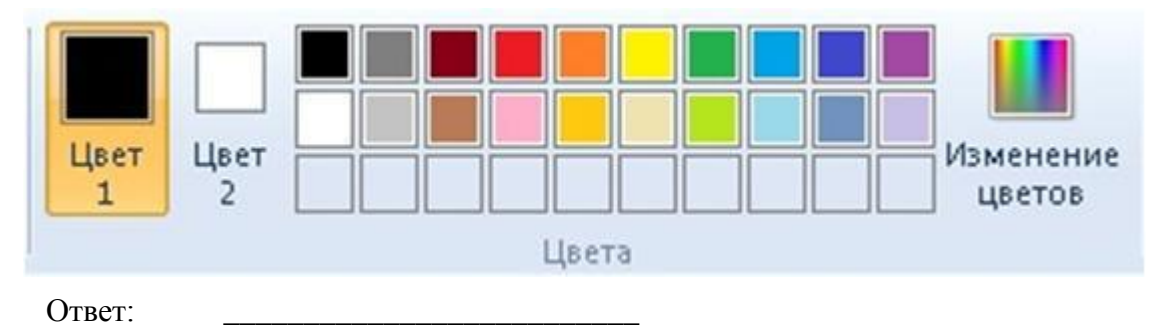

7. Установите последовательность действий, с помощью цифр, 1.2.3.... чтобы из изображения 1 создать изображение 2.

- . Вставить
- . Повернуть направо
- . Копировать
- . Переместить
- .Выделить

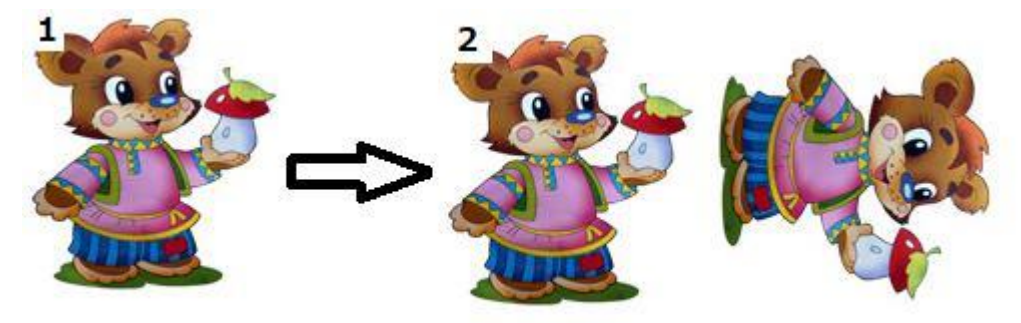

8. Установите соответствие между названием инструмента и его иконкой.

Палитра

Текст

Заливка

Лупа

Ластик

Карандаш

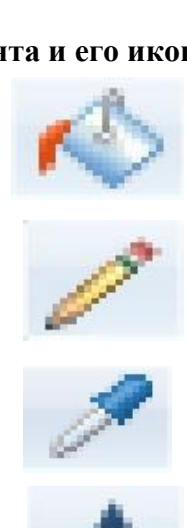

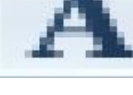

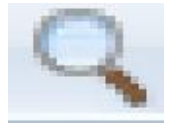

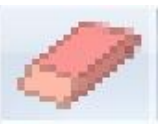

#### 9. К основным операциям в графическом редакторе, относятся ...

- А. Линия, круг, прямоугольник;
- Б. Выделение, копирование, вставка;
- В. Наборы цветов (палитра).

#### 10.Какое расширение имеет графический файл?

A. mid, wav;b. jpeg, bmp;b. txt, rtf, doc.

## Практическая часть

Используя объёмные фигуры, например кубики, можно получать интересные объемные изображения.

Для этого нужно сначала нарисовать один кубик в нижнем левом углу экрана, используя три разных оттенка одного цвета для раскраски граней. Этот кубик всегда надо всегда копировать, он запасной.

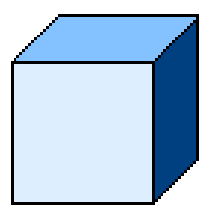

Складывать конструкцию нужно начинать всегда с нижнего заднего ряда и слева направо.

Выполни задание на компьютере. Затем сделай скриншот (снимок экрана) и отправь на проверку.

Построй из кубиков следующее изображение в графическом редакторе Paint

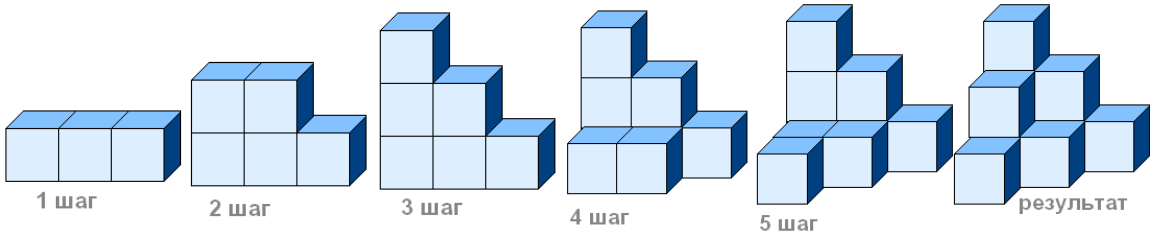